# Postdocs & Workday

# Part I: The Hiring Process Part II: Reappointments & More

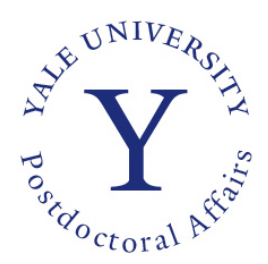

Office for Postdoctoral Affairs September, 2015

#### **Workday is Different**

"Fill my eyes with that double vision No disguise for that double vision"

- Foreigner 1978

Workday requires you to think and see in double vision.

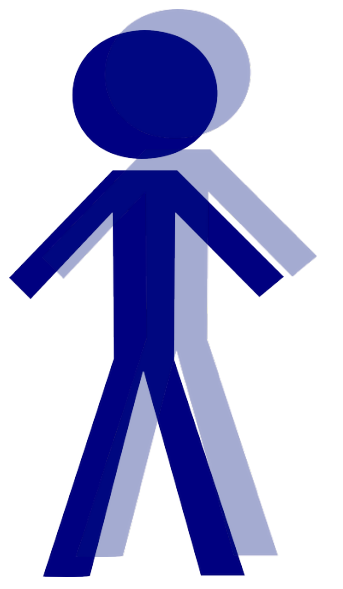

# All Academics are in Double Vision

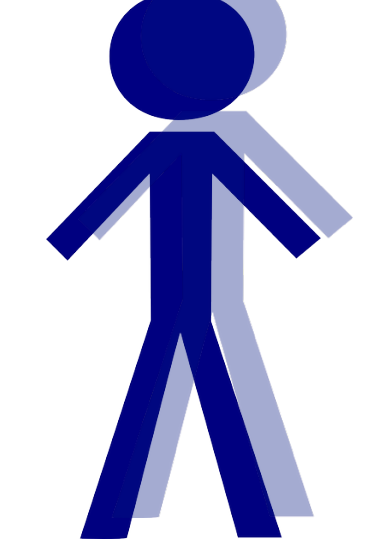

#### Position (Job)

- Title
- Org
- Compensation

#### Academic Appointment

- Rank
- Academic Unit
- Appt start/end dates

#### **Part I: The Hiring Process**

1. Postdoc/Postgrad Fellows & Associates

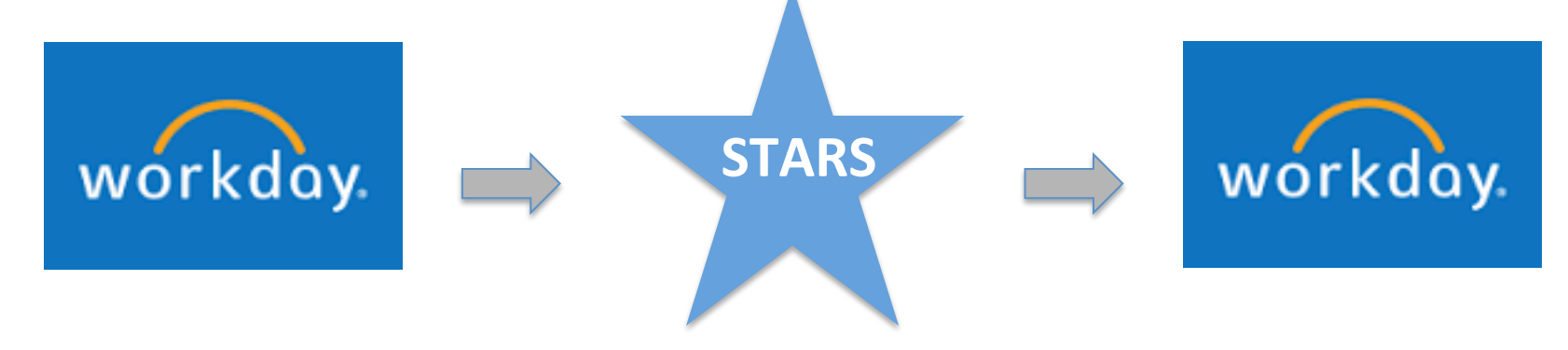

#### 2. Laboratory Associates & Visiting Fellows

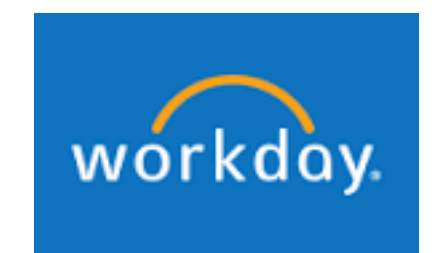

'Contingent Workers'

#### Flow Chart for Postdoc/Postgrad Hires

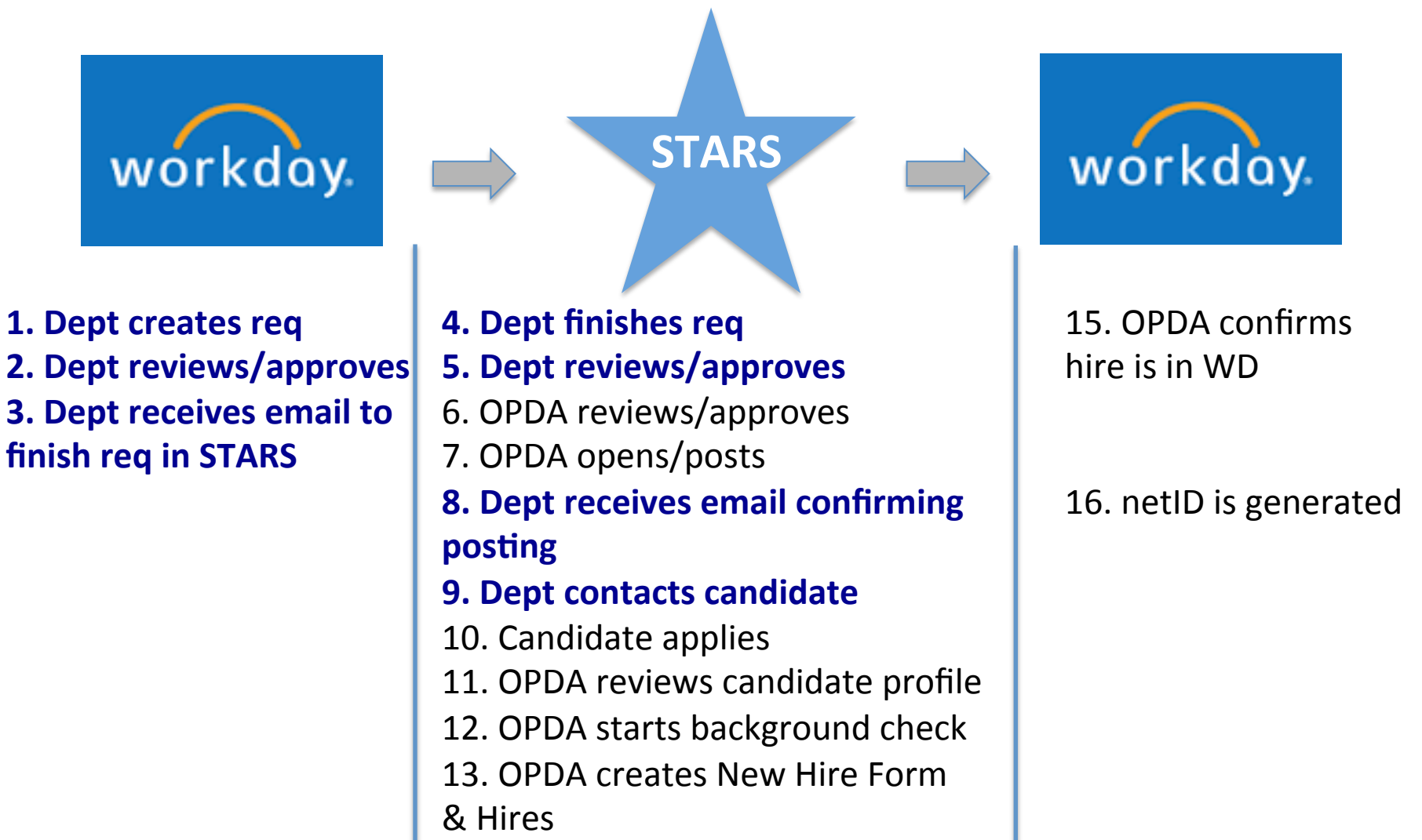

14. Candidate receives hire letter

### **Begin the Postdoc Process in Workday**

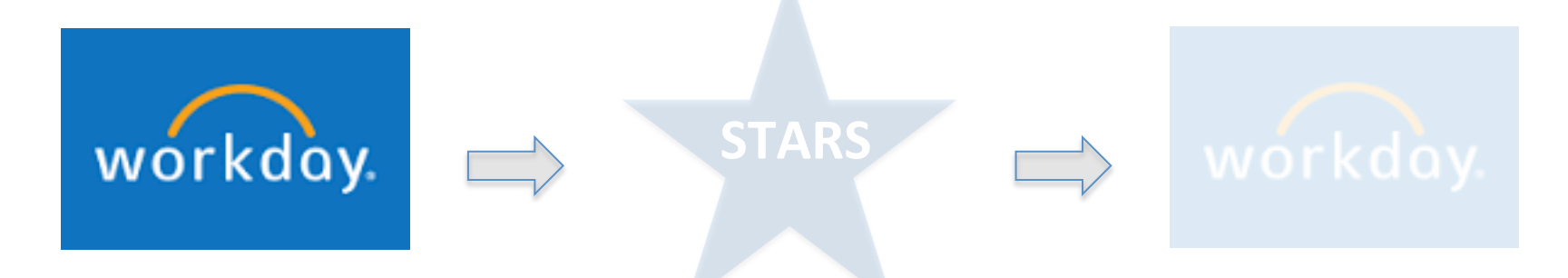

 Dept creates req
 Dept reviews/approves
 Dept receives email to finish req in STARS

Use this guide:

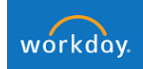

Create Job Requisition: Postdocs (STARS)

#### **Select Correct Supervisory Org**

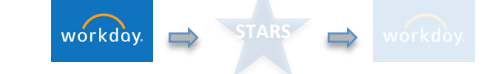

W

#### Create Job Requisition

C create job

For more information about the process of creating a job requisition or the list of values training website.

| training website.          | Org (D          | )ept)          | Facul         | ty mentor         |
|----------------------------|-----------------|----------------|---------------|-------------------|
| Copy Details from Existing | Job Requisition | search         |               |                   |
| Supervisory Organization   | ,               | Genetics - Res | search (Slaym | <ii< td=""></ii<> |
| Create New Position        |                 |                |               |                   |
| O For Existing Position    | search          |                |               |                   |
| Worker Type * Employee     |                 | < <del>-</del> | Select        | 'Employee         |

#### Select Correct Reason Code, Recruit Date Gualifications **Recruiting Infor...** Start Summan workday. Q search Top > Create Job Requisition > Postdoc Requisition (STARS) Recruiting Start Date: Choose today's date or a date in the past. Do not Postdoc Requisition (STARS) > Change Target Hire Date: This is the earliest date the selected candidate can st in Funding s. Reason: For staff positions, only choose a grant funded reason if the po Postdoc Requisition (STARS) > Postdoctoral Hire **Recruiting Information** Select this Reason Code **Recruiting Details** Number of Openings {:= Reason search {∷ **Replacement For** search **Recruiting Instruction** select one ▼ Recruiting Start Date is today Recruiting Start Date \* 08/01/2015 10/01/2015 **Target Hire Date** or earlier **Target End Date**

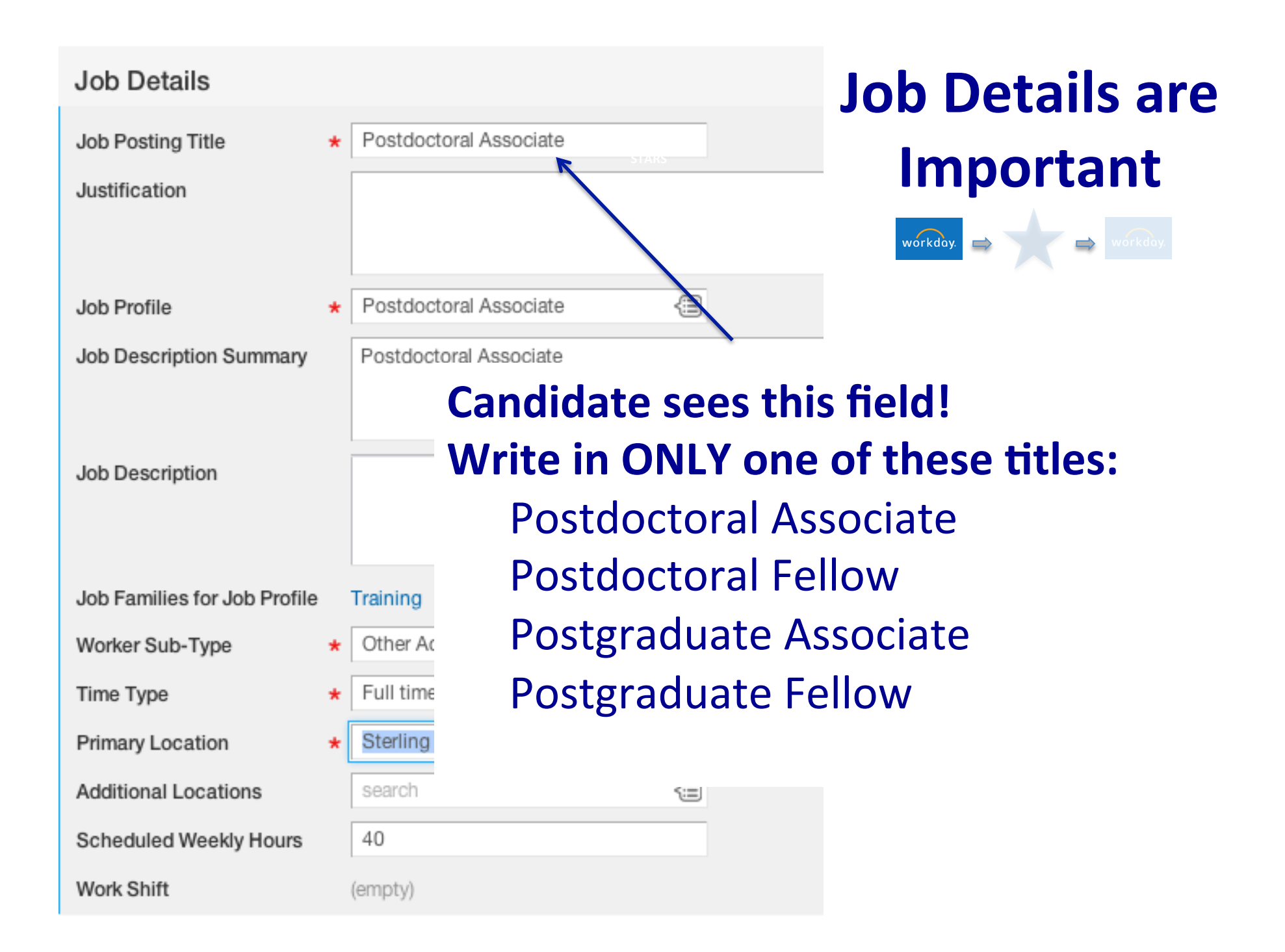

| Job Details                        |                                       | Job Details are     |
|------------------------------------|---------------------------------------|---------------------|
| Job Posting Title<br>Justification | * Postdoctoral Associate              | Important           |
|                                    | Leave blank                           | workday.            |
| Job Profile                        | * Postdoctoral Associate              |                     |
| Job Description Summary            | Postdoctoral Associate                |                     |
|                                    | Don't touch this!                     |                     |
| Job Description                    | Leave blank                           |                     |
| Job Families for Job Profile       | Training                              |                     |
| Worker Sub-Type                    | * Other Academic Sele                 | ct 'Other Academic' |
| Time Type                          | ★ Full time <=                        |                     |
| Primary Location                   | * Sterling Hall Of Medicine - I Wi <= |                     |
| Additional Locations               | search 🖅                              |                     |
| Scheduled Weekly Hours             | 40                                    |                     |
| Work Shift                         | (empty)                               |                     |

#### You will be contacted after Req is Approved

Auto-generated Message:

"Your requisition -- 33456WD (P233659), Postdoctoral Associate -- has been approved in Workday...

...STARS Job Posting 32951BR has been created....

... click on the link below..."

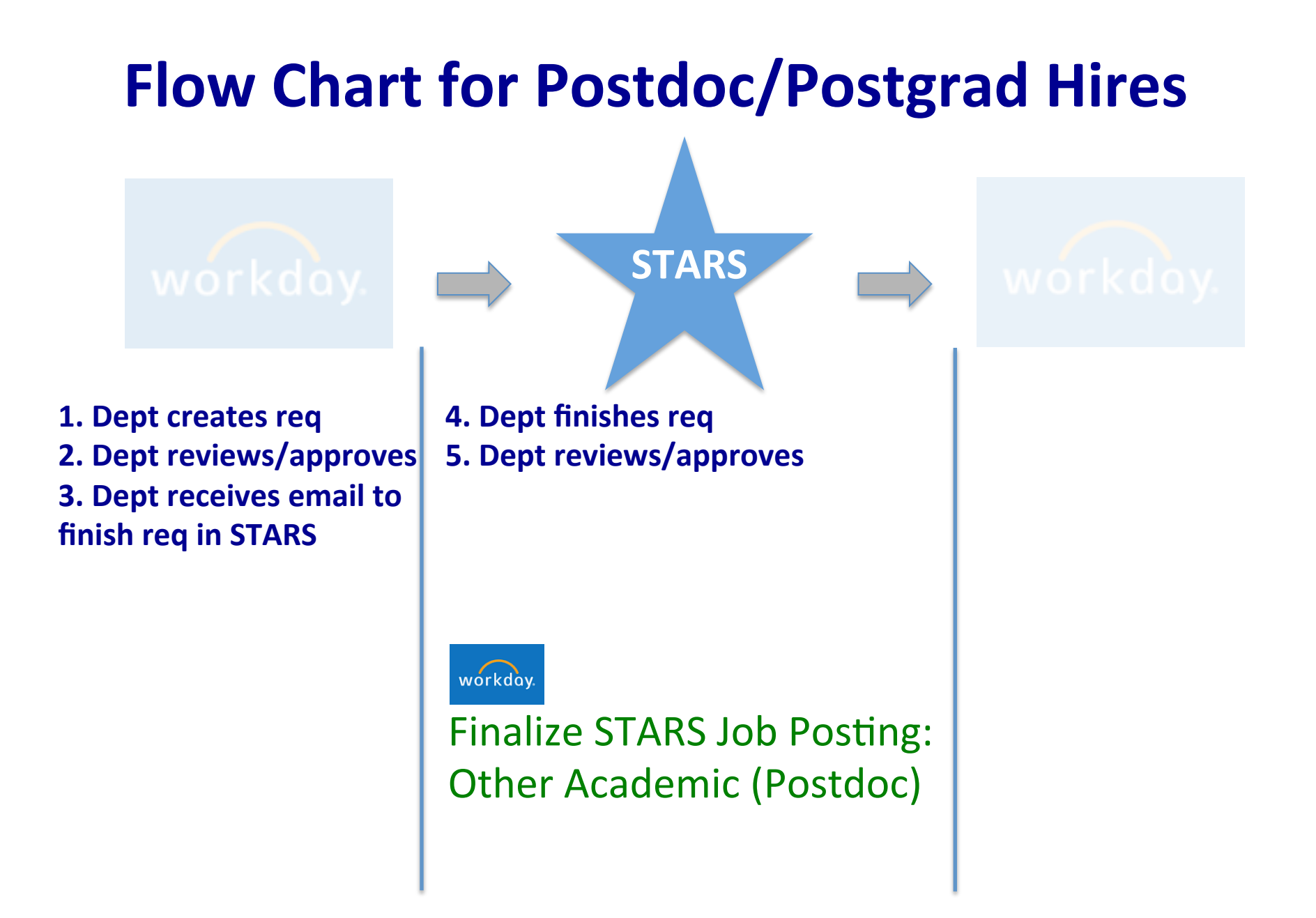

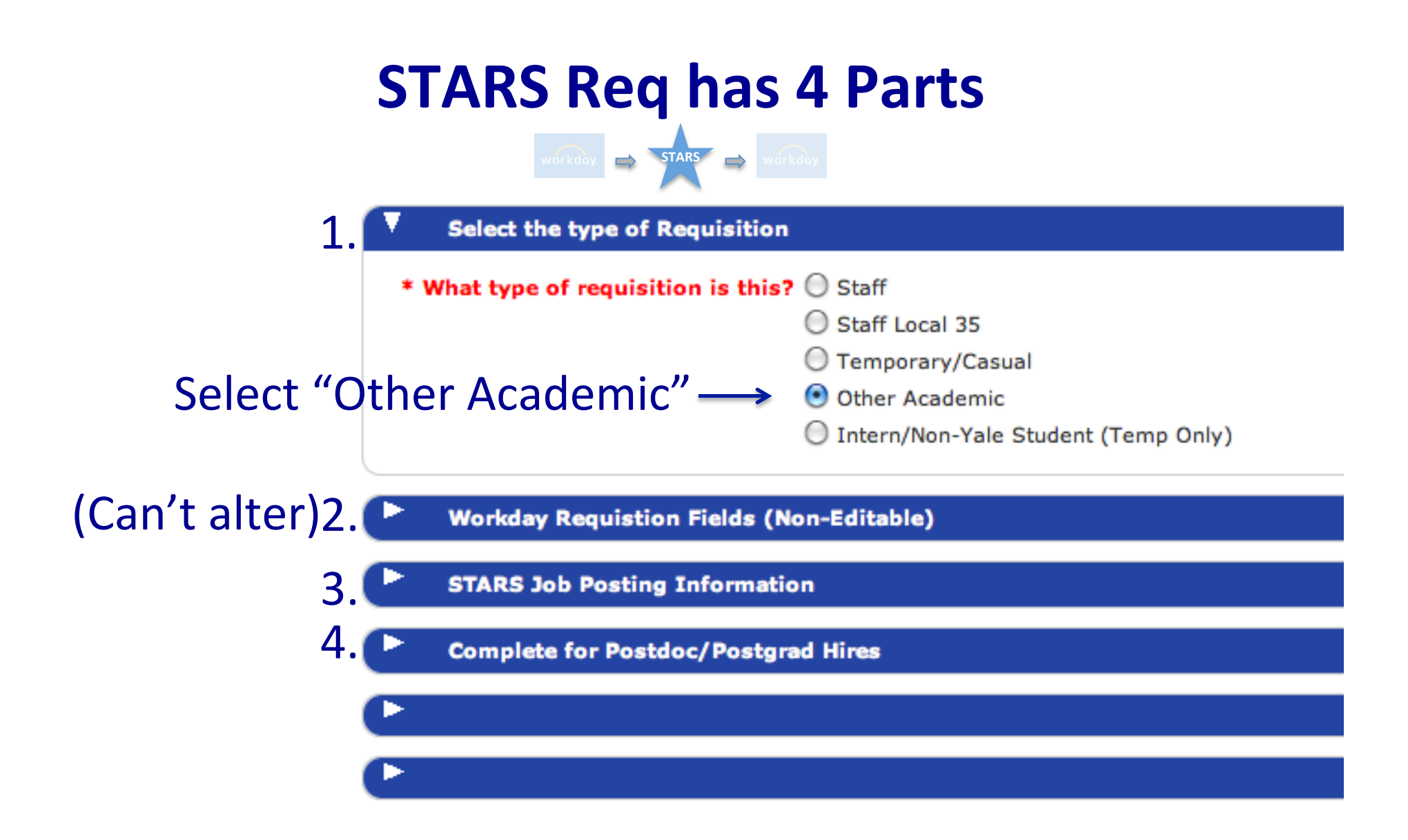

#### STARS Job Posting Info section is Important

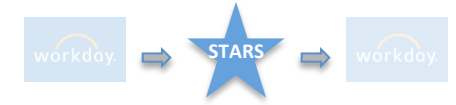

| STARS Job Posting      | Information              |               |                |             |                                 |
|------------------------|--------------------------|---------------|----------------|-------------|---------------------------------|
| Postition Requirements | - The following fields n | nay appear on | Additional Pos | ition Infor | mation                          |
| the job posting.       |                          |               | * Select the   | e state in  | Connecticut ‡                   |
| * Posting Position     | Postgraduate Fellow      |               | which this     | work will   |                                 |
| Title:                 |                          |               | primarily ta   | ke place.   |                                 |
| * Primary              | Moore-Potter : Rachel    |               | * Home Org     | anization   | MIMMU Research 707103           |
| Departmental Contact:  |                          |               |                | Number:     |                                 |
| * Primary Contact      | rachel.moore-potter@yale | Candio        | date           | cation:     | Medical School Campus \$        |
| Email Address:         |                          |               |                | Dhana       |                                 |
| * Primary Contact      | 203-737-4166             | sees t        | his field      | umber:      |                                 |
| Phone Number:          |                          |               | * University M | ail Code:   | 161-Immunobiology               |
| * Position Focus:      | The trainee is a rese    | arch 🖌 🚺      | Position Durat | ion & Worl  | k Schedule                      |
|                        | Jiang's lab in Peking    | gian          | т              | ime Type    | Full time                       |
|                        | University, and is we    | orking on     | Schedule       | d Weekly    | 40                              |
|                        | mediated antiviral a     | -1            | Hours(Total #  | of hours    |                                 |
|                        |                          | Other t       | to be          | worked:)    | Select 40                       |
| Allowance 1            | Non-Yale Compensation    | -Other ÷      | * Full Time Ea | uivalent:   | 40.0 \$                         |
| Allowance Amount 1     | 28800.00                 |               | run rune zą    | arraichter  |                                 |
|                        |                          | *             | Labor Schedul  | e & Other I | Business Office Information     |
| Allowance 2            |                          | •             | * PTAEO 1 //   | lick here   | 0031642 00 0001AM 711950 707001 |
| Allowance Amount 2     |                          |               | to Validate    | PTAEO.):    |                                 |

# STARS Job Posting Info section is Important

3

| _                  |                             |      |                                                      |                                 |   |
|--------------------|-----------------------------|------|------------------------------------------------------|---------------------------------|---|
| •                  |                             |      |                                                      |                                 |   |
| Email Address:     |                             |      | Worksite Phone                                       |                                 |   |
| * Primary Contact  | 203-737-4166                |      | Number:                                              |                                 |   |
| Phone Number:      |                             |      | * University Mail Code:                              | 161-Immunobiology               |   |
| * Position Focus:  | The trainee is a research   | 0    | Position Duration & Wo                               | rk Schedule                     |   |
| Allowance :        | = \$\$ not paid             |      | Time Type                                            | Full time                       |   |
| through Vo         |                             |      | Scheduled Weekly                                     | 40                              |   |
| inrough rai        | le                          |      | Hours(Total # of hours                               |                                 |   |
| Allowance 1        | Non-Yale Compensation-Other | ÷    | to be worke                                          | Always full PTAEC               | ) |
|                    | 00000.00                    |      | * Full Time Equivale                                 |                                 |   |
| Allowance Amount 1 | 28800.00                    |      | Labor Schedule & Other                               | Business Office Information     |   |
| Allowance 2        |                             | \$   |                                                      |                                 |   |
| Allowance Amount 2 |                             |      | * PTAEO 1 (Click <u>here</u><br>to Validate PTAEO.): | 0031642.00.0001AM.711950.707001 |   |
| Allownace 3        |                             | \$   | * Percentage 1                                       | 0                               |   |
| Allowance Amount 3 |                             | Must | include*%                                            | T                               |   |

#### Select a Reviewer & Approver

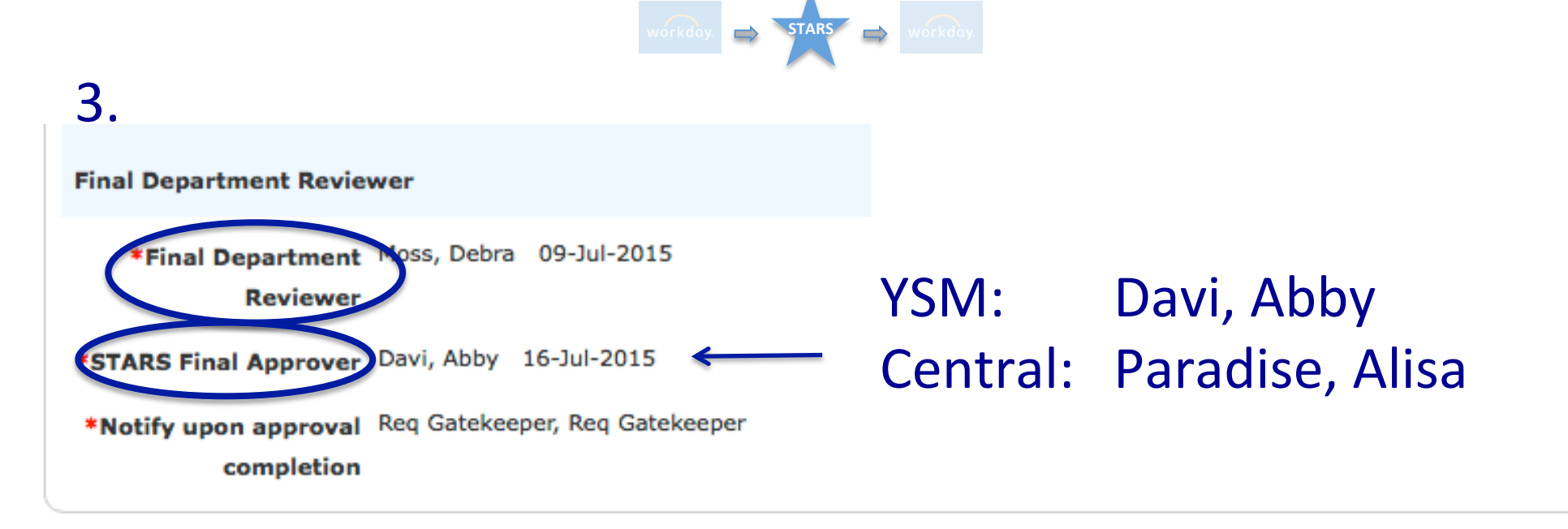

# Enter Compensation Carefully

| Complete for Postdo      | c/Postgrad Hires                        |
|--------------------------|-----------------------------------------|
| Name of Person Hired     | John Doe                                |
| Start Date               | 01 \$ SEP \$ 2015 \$                    |
| Duration of              | renewable for additional years up to th |
| Appointment              | = monthly \$\$ pd via Yale              |
| *Total Yale Compensation | 44556.00 ← x # months                   |
| (Example 50000.00) 🎁     |                                         |
| * Annual Salary (Example | ₄₄₅₅₅₀₀ ← = monthly \$\$ pd via Yale    |
| 50000.00)                | x 12                                    |
| Select the nation in     |                                         |
| which this work will     |                                         |
| primarily take place     |                                         |

\*If not paid through Yale: must enter 0

#### **Key fields: Health Coverage & Academic Unit**

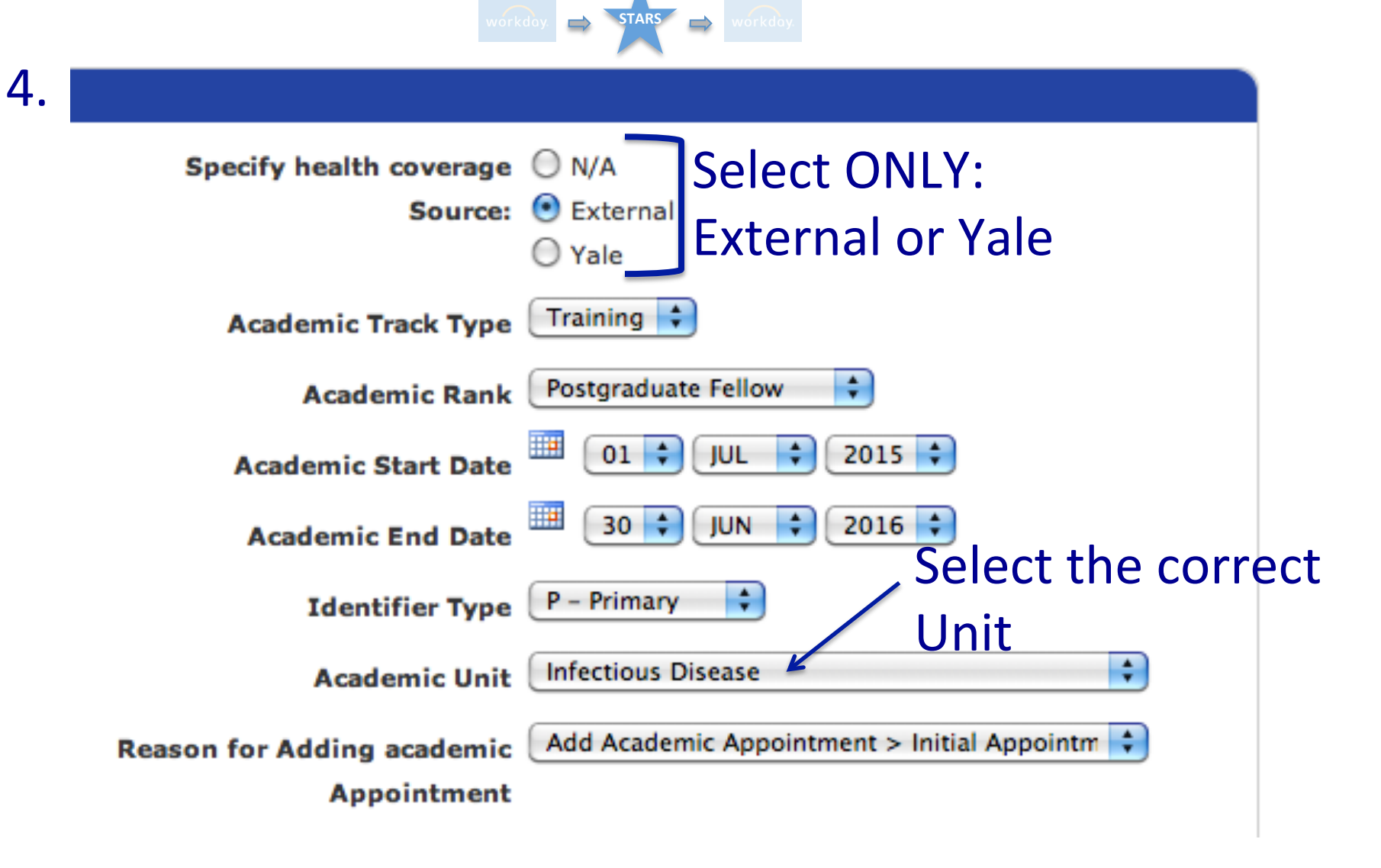

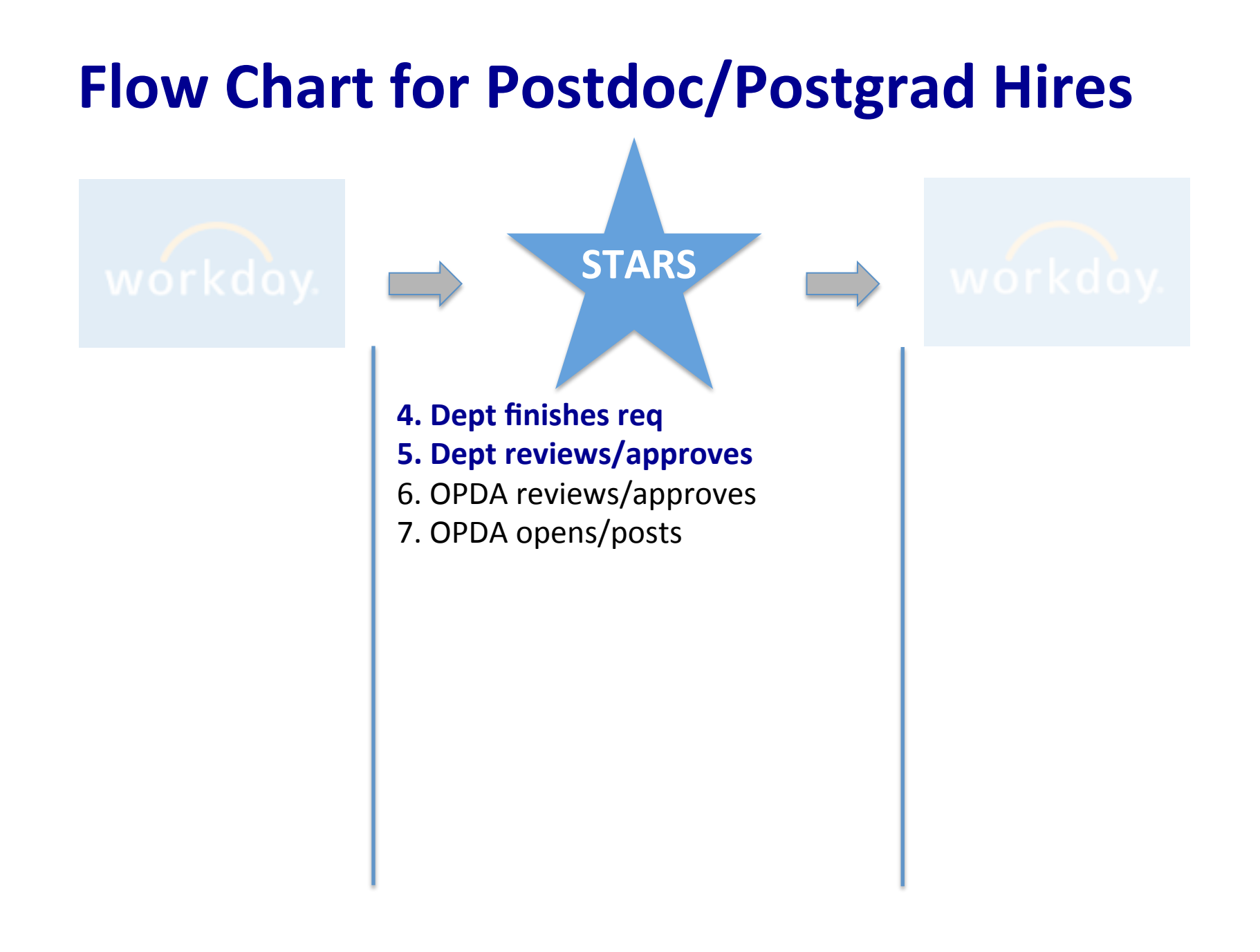

#### You will be contacted after Req is posted

Auto-generated Message:

"The requisition...been opened and posted.

Please direct the candidate to apply to this requisition number.

Candidate Name 32951BR..."

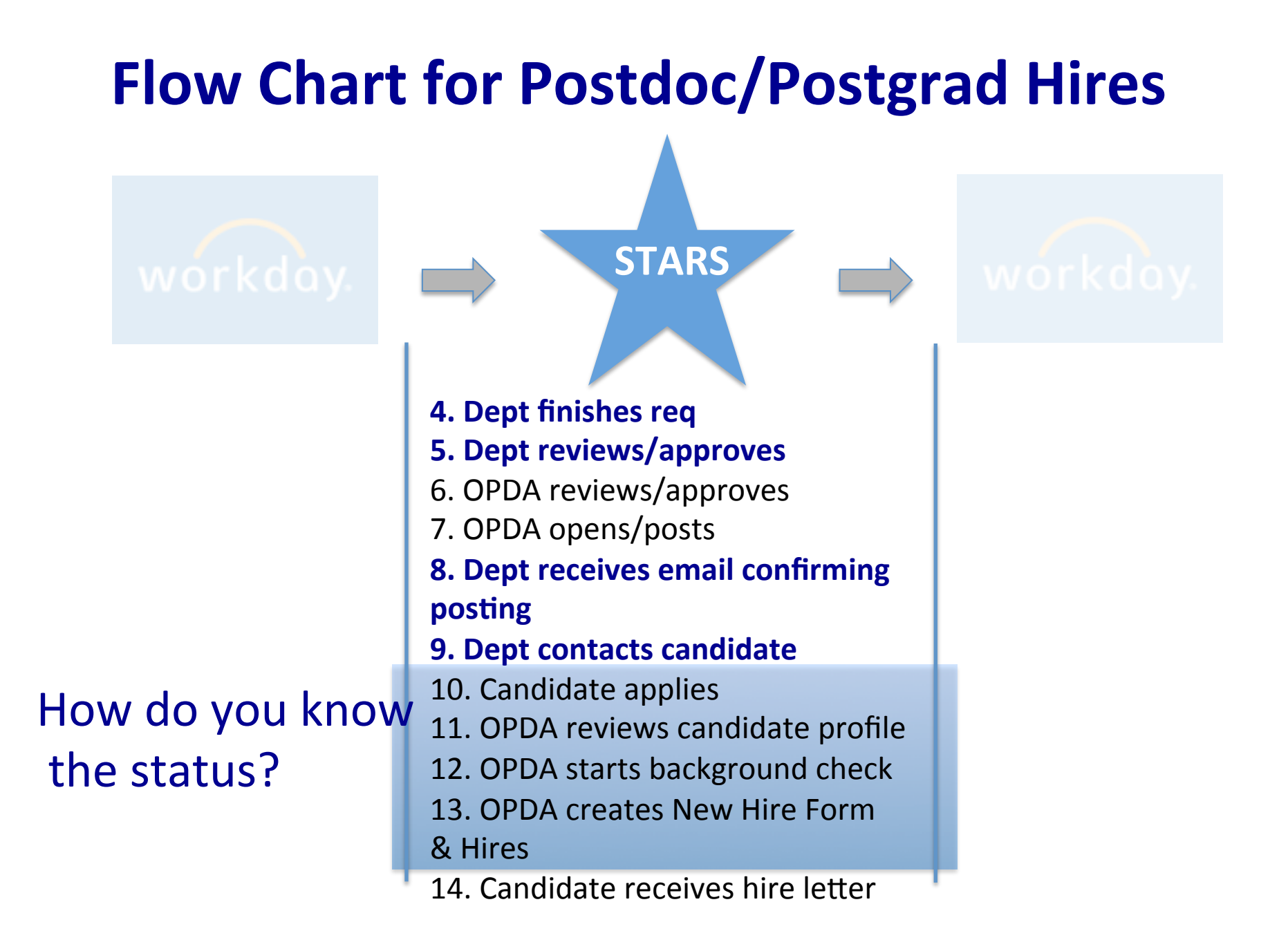

#### 'Postdoc Req Status' + 'Notes' Inside Reqs

Complete for Postdoc/Postgrad Hires

| Name of Person Hired<br>Start Date | John Doe                           | Specify health<br>coverage Source:   | <ul> <li>N/A</li> <li>External</li> <li>Yale</li> </ul>                                                                                                    |
|------------------------------------|------------------------------------|--------------------------------------|----------------------------------------------------------------------------------------------------|
| Duration of<br>Appointment         | not renewable beyond the current ( | Academic Track Type                  | Training                                                                                                    |
| Total Yale<br>Compensation         | 50000.00                           | Academic Rank<br>Academic Start Date | 01 \$ SEP \$ 2015 \$                                                                                                    |
| (Example 50000.00)                 |                                    | Academic End Date                    | 31 CMAY C2016 C                                                                                                    |
| Annual Salary                      | 66666.66                           | Identifier Type                      | P - Primary                                                                                                    |
| (Example 50000.00)                 | United States                      | Academic Unit                        | Add Academic Appointment > Initi                                                                                                    |
| which this work will               |                                    | academic                             |                                                                                                    |
|                                    |                                    | Postdoc Req Status                   | <ul> <li>N/A</li> <li>Awaiting OPDA Director Review</li> <li>Postdoc Hired</li> <li>Profile Complete</li> <li>Ret'd to All</li> <li>Ret'd to Candidate</li> <li>Ret'd to Dept</li> <li>Waiting for bgck</li> </ul> |
|                                    |                                    | Postdoc Notes                        | bgck initiated 8/25                                                                                                    |

#### 'Postdoc Req Status' + 'Notes' on Main Screen

| Show Re         | esults 51-100 ‡                                           | )                       | << <            | Show                  | ing reqs <b>51-100</b> | of 12                   | 0 > >>              |                     |                      |
|-----------------|-----------------------------------------------------------|-------------------------|-----------------|-----------------------|------------------------|-------------------------|---------------------|---------------------|----------------------|
| lish (US)       | <u>View se</u><br>Refine s                                | arch criteria<br>search | Sort options    | Edit output fields    | Save                   | e output fields         |                     |                     |                      |
| Select a<br>Req | Postdoc Notes                                             | Date<br>preated         | Start Date<br>⊖ | Postdoc Req<br>Status | Req<br>folder          | Name of Person<br>Hired | Posti<br>optio<br>🔶 | WD Requsition<br>ID | STARS<br>Requisition |
| 0               | bgck initiated 8/7<br>- requested<br>degree 8/10          | )9-Jul-2015             | 15-Sep-2015     | Ret'd to<br>Candidate | R                      | xxxxxxxx                | <b>€</b>            | 32666WD             | <u>32504BR</u>       |
| $\bigcirc$      |                                                           | 9-Jul-2015              | 01-Sep-2015     | N/A                   | R                      | XXXXXXXXX               | <b>€</b>            | 32664WD             | <u>32503BR</u>       |
| $\bigcirc$      | bgck initiated 8/4 (                                      | )9-Jul-2015             | 01-Sep-2015     | Waiting for bgck      | R                      | xxxxxxxxx               | <b>€</b>            | 32595WD             | <u>32492BR</u>       |
| $\bigcirc$      | Kathy working on<br>- did not get into<br>workday 8/11/15 | )8-Jul-2015             | 01-Aug-2015     | Postdoc Hired         |                        | XXXXXXXXX               | Ŷ                   | 32571WD             | <u>32484BR</u>       |

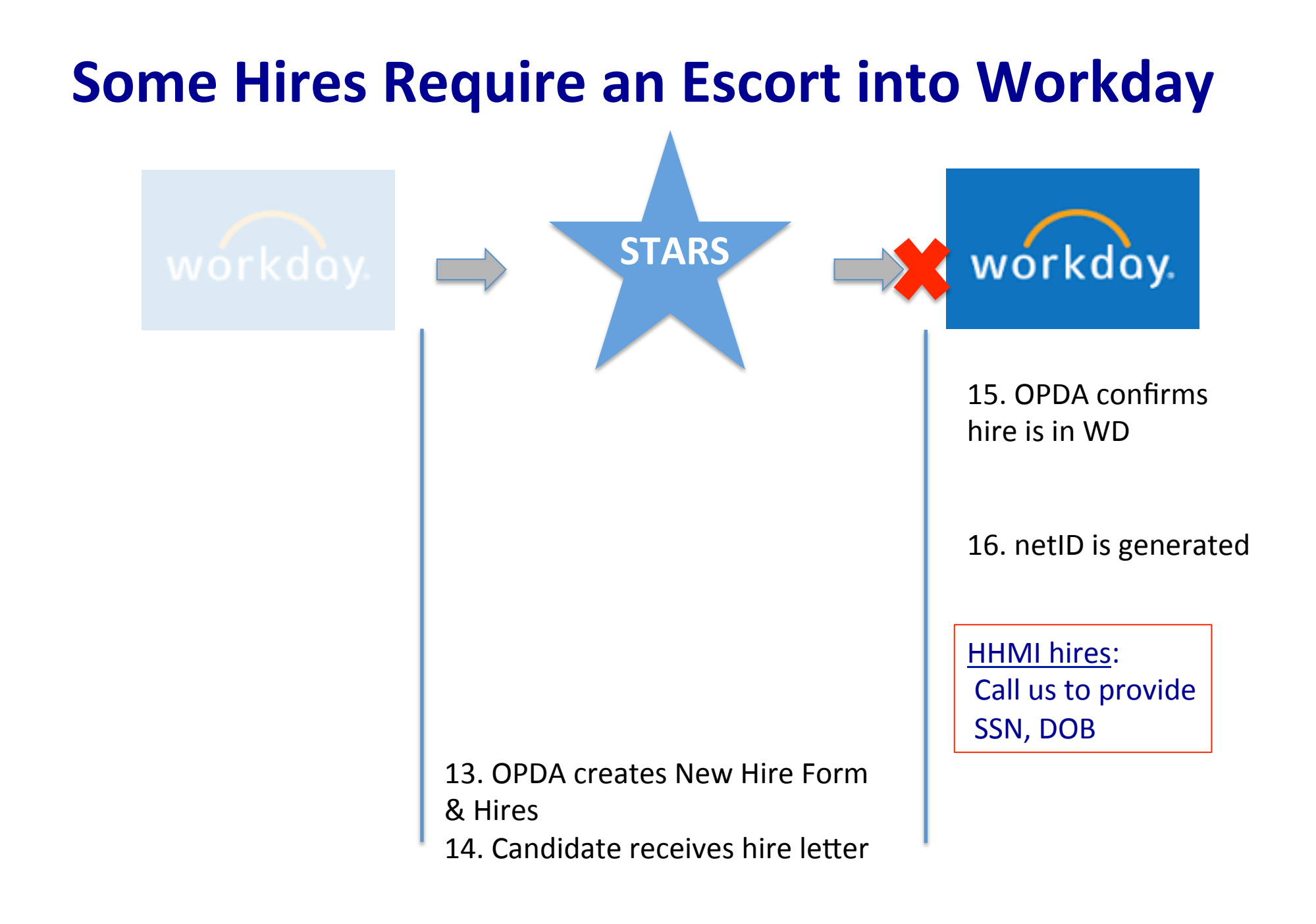

### **Postdoc/Postgrad Hires use Workday + STARS**

1. Postdoc/Postgrad Fellows & Associates

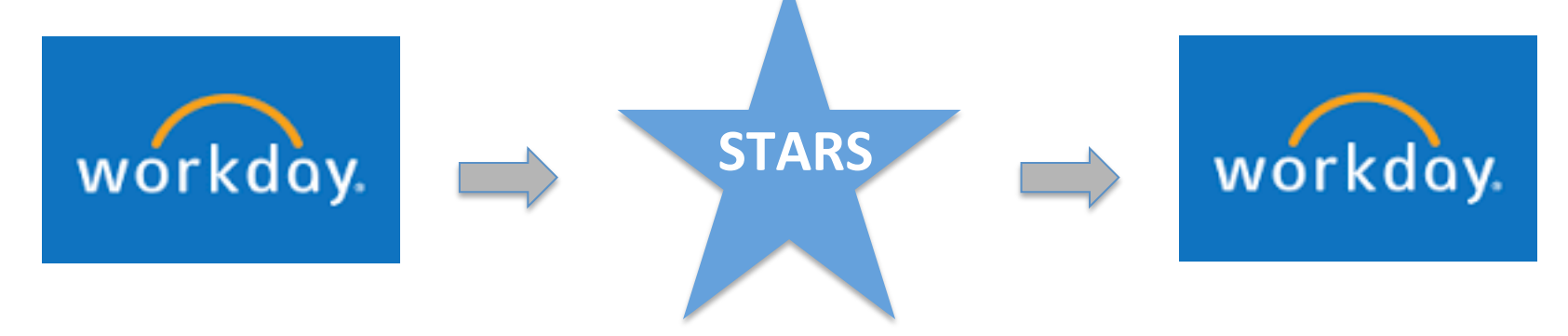

# LA/VF Hires use only Workday

#### 2. Laboratory Associates & Visiting Fellows

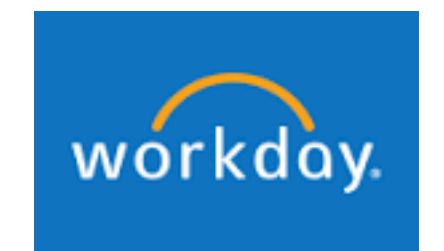

'Contingent Workers'

### **Flow Chart for Hiring LA/VF**

1. Submit Application & CV to Postdoctoral Affairs (at least 1-2 months in advance)

2. If application approved, apply for visa

3. Enter into Workday

4. Submit signed appointment letter, proof of funding, proof of health to Postdoctoral Affairs

# **Hiring LA/VF Requires 2 Distinct Processes**

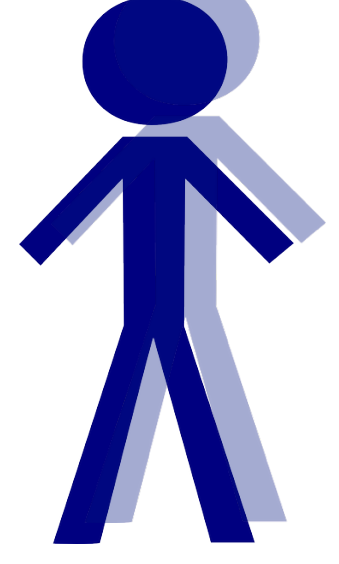

To-Do

#### Position (Job)

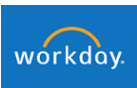

Create Job Requisition: reminder Academic Contingent Worker Academic Appointment

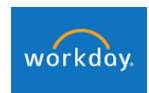

Academic:

Managing Appointments

Start Here

# **Creating & Filling Position Takes 3 Steps**

Create Job Requisition: Academic Contingent Worker

workday

- 1. Create a pre-hire (name, contact info)\*
- 2. Create Workday req (org, position title)
- 3. Contract contingent worker (put the prehire into the job req)

\* Skip this step if person already exists in Workday

#### 'Create Pre-Hire' Screens are Straightforward

 $\mathbf{\dot{k}}$ 

| Create Pre-H        | te pre-hire |                     |                 |
|---------------------|-------------|---------------------|-----------------|
| Source              |             | a                   |                 |
| Beferred by         |             |                     |                 |
| neteried by         |             | Ĩ                   |                 |
| Allow Duplicate Nam | e           | Contact Information | Add degree info |
|                     |             |                     | UT TEXT SCIECT  |
| Prefix Sea          | arch        |                     |                 |
| First Name *        |             |                     |                 |
| Middle Name         |             |                     |                 |
| Lact Nama           |             |                     |                 |
| Last Name X         |             |                     |                 |

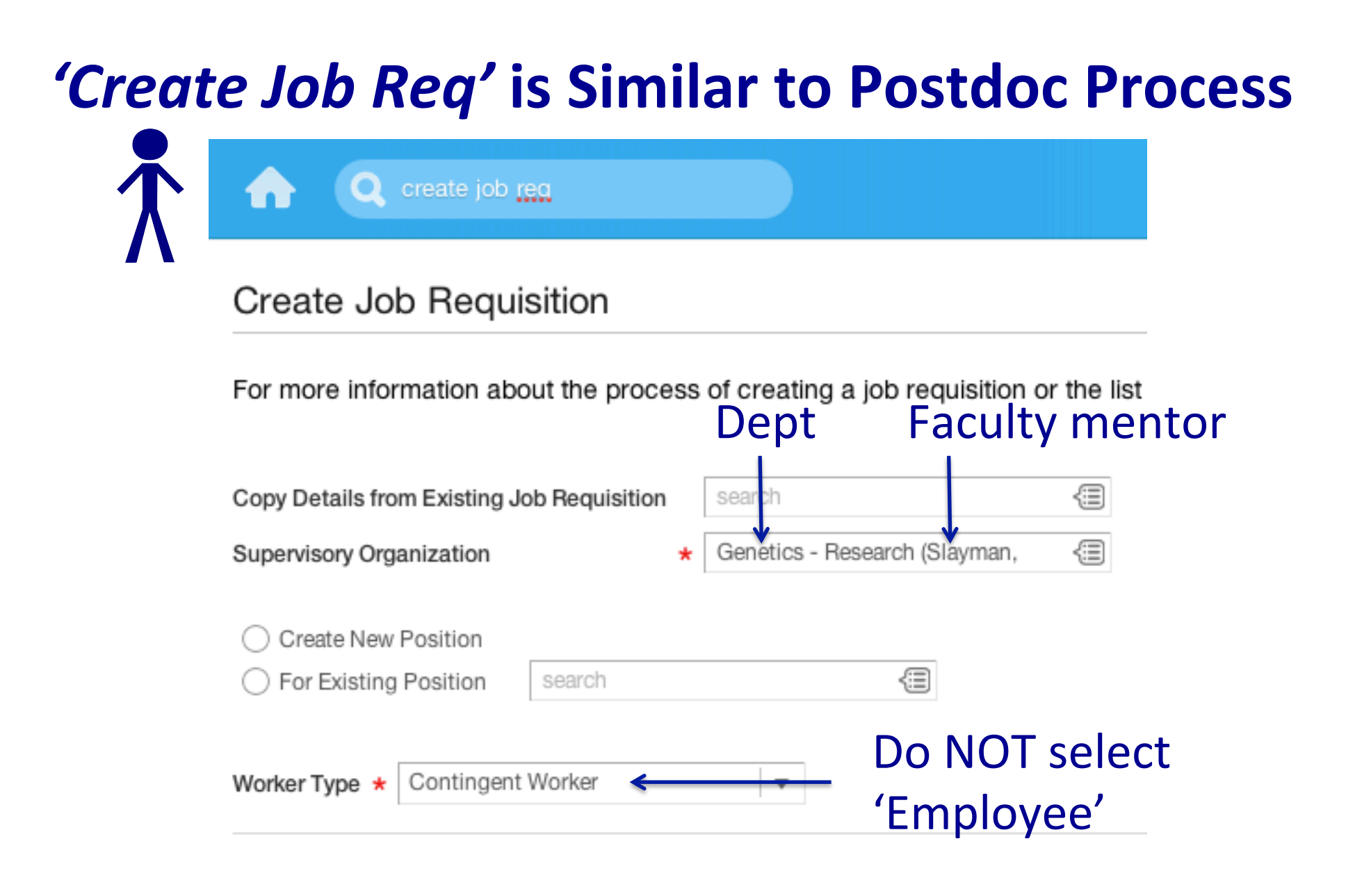

# 'Create Job Req' is Similar to Postdoc Process

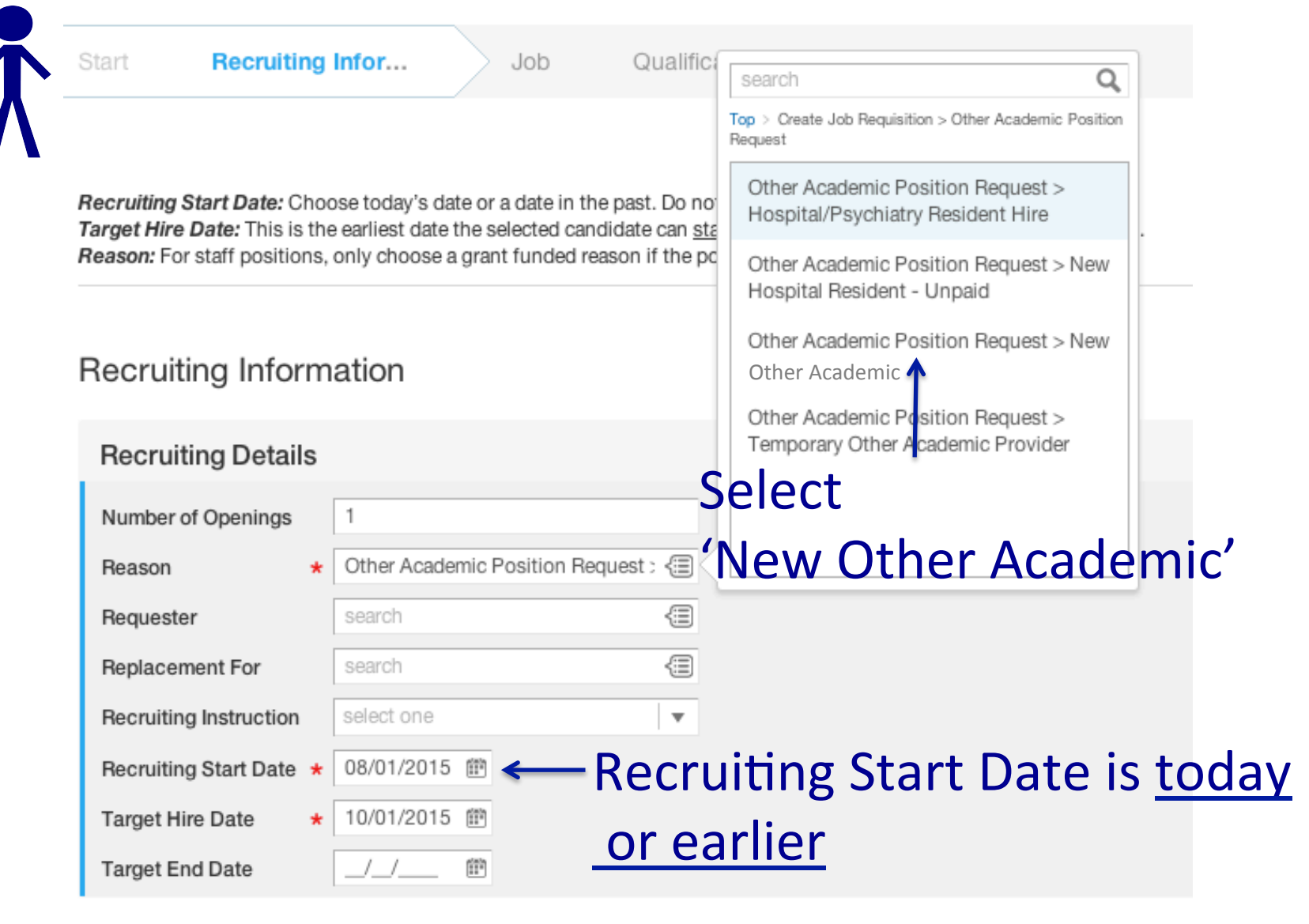

#### 'Create Job Req' is Similar to Postdoc Process

| Job                          |                                    |
|------------------------------|------------------------------------|
| Job Details                  |                                    |
| Job Posting Title            | * Laboratory Associate             |
| Justification                | Write in ONLY one of these titles: |
| Job Profile                  | * Laboratory Associate             |
| Job Description Summary      | Visiting Fellow                    |
| Job Description              |                                    |
| Job Families for Job Profile | Training                           |
| Worker Sub-Type              | * Other Academic                   |
| Time Type                    | * Full time                        |
| Primary Location             | * search                           |
| Additional Locations         | (empty)                            |
| Scheduled Weekly Hours       | 0                                  |
| Work Shift                   | (empty)                            |

#### 'Create Job Req' is Similar to Postdoc Process

| dol                          |   |                             |               |
|------------------------------|---|-----------------------------|---------------|
| Job Details                  |   |                             |               |
| Job Posting Title            | * | Laboratory Associate        |               |
| Justification                |   | Leave blank                 |               |
| Job Profile                  | * | Laboratory Associate        |               |
| Job Description Summary      |   | Leave blank                 |               |
| Job Description              |   | Leave blank                 |               |
| Job Families for Job Profile |   | Training                    |               |
| Worker Sub-Type              | * | Other Academic ← Select 'Ot | her Academic' |
| Time Type                    | * | Full time                   |               |
| Primary Location             | * | search                      |               |
| Additional Locations         |   | (empty)                     |               |
| Scheduled Weekly Hours       |   | 0                           |               |
| Work Shift                   |   | (empty)                     |               |

#### 

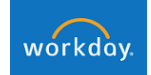

Create Job Requisition:

Academic Contingent Worker

Pg. 5 "Enter National ID Type" → use **only** U.S. Social Security #

If no U.S. SSN, request dummy # from Employee Service Center

### **Recap: 3 Steps to Contingent Worker Position**

Create Job Requisition: Academic Contingent Worker

workday

- 1. Create a pre-hire (name, contact info)
- 2. Create Workday req (org, position title)
- 3. Contract contingent worker (put the prehire into the job req)

# Don't Forget to Add Academic Appointment

Position (Job)

workday.

Create Job Requisition: Academic Contingent Worker Academic Appointment

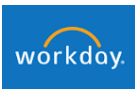

Academic: Managing Appointments

# 'Add Academic Appointment'

Academic: Managing Appointments

pgs 1-3

Fields that cause problems:Track:Select 'Academic Affiliate'Reason Code:Select 'Add Academic Appointment'

#### **Recap: The Hiring Process**

#### 1. Postdoc Fellows & Associates

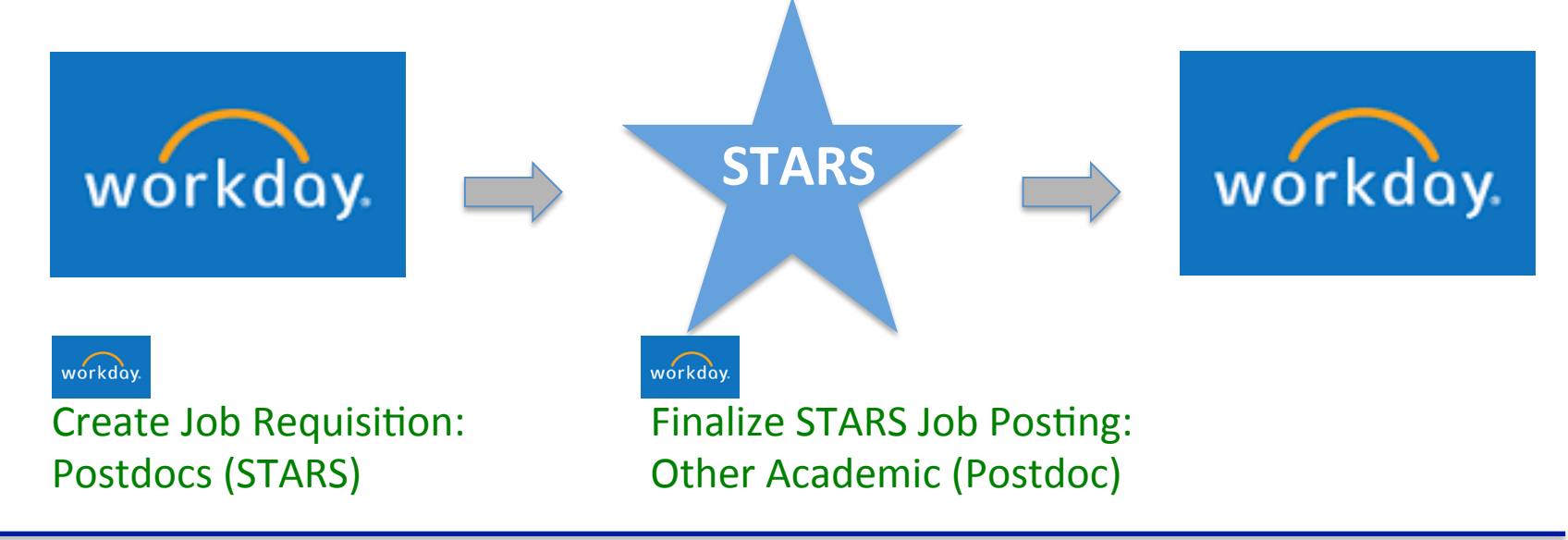

#### 2. Laboratory Associates & Visiting Fellows

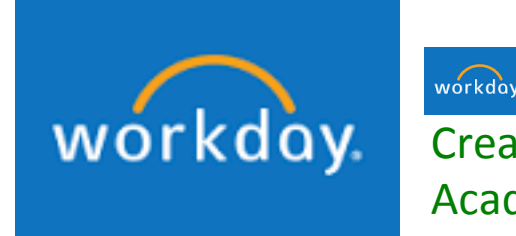

Create Job Requisition: Academic Contingent Worker

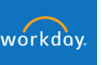

Academic: Managing Appointments

#### Part II: Reappointments & More

- 1. Reappointments
- 2. Terminations
- 3. Tricky stuff
- 4. Reports to know

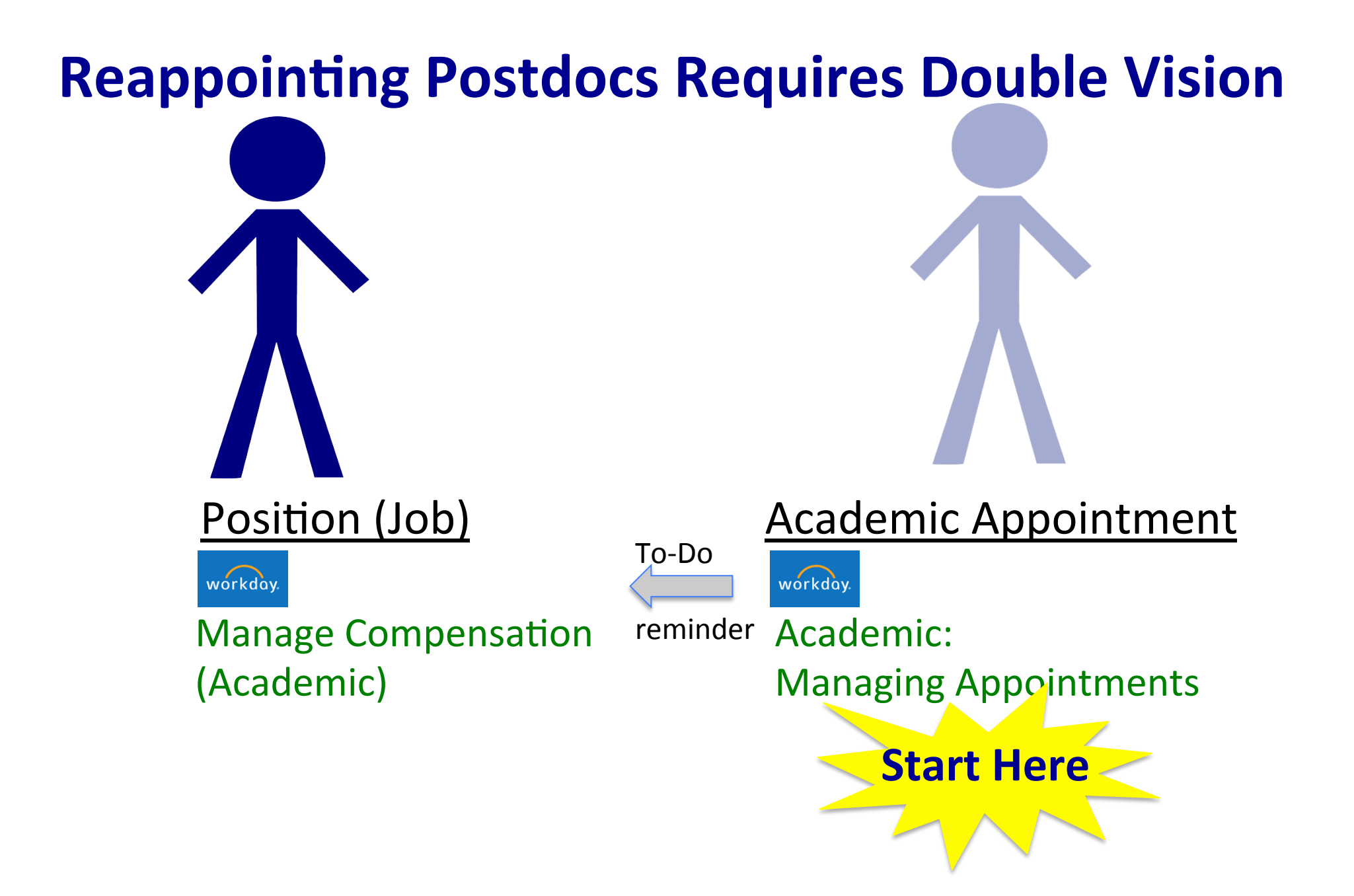

#### 'Update Academic Appointment'

Academic: Managing Appointments pgs 3-4

<u>Field that causes problems</u>: **Reason Code**: Select 'Standard Reappointment with Compensation Change'

This is the <u>ONLY</u> Reason Code to trigger the process to update the compensation.

# 'Request Compensation Change'

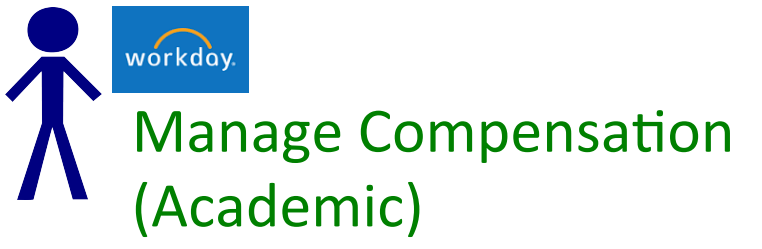

pgs 1-3

Field that causes problems:

**Reason Code:** Select 'Academic Reappointment'

# **Terminating Postdocs Requires Double Vision** Position (Job) **Academic Appointment** To-Do workday. workday Termination/Separation: reminder Academic: **Employee** (Academic) Managing Appointments **Start Here**

# 'Terminate Employee (Academic)'

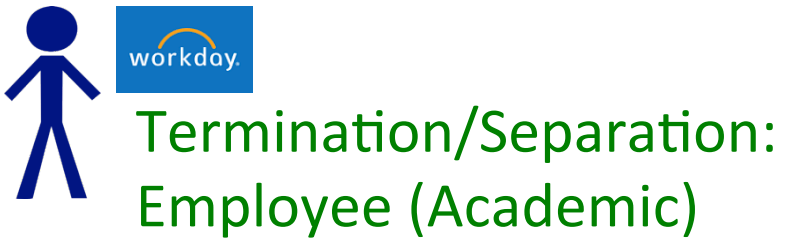

<u>Field that causes problems</u>: **Reason Code**: 'Resignation' – provide letter from appointee OR 'Employment Period Ended' – no documentation necessary

# 'End Academic Appointment Track'

Academic: Managing Appointments pg 4

Field that causes problems: none

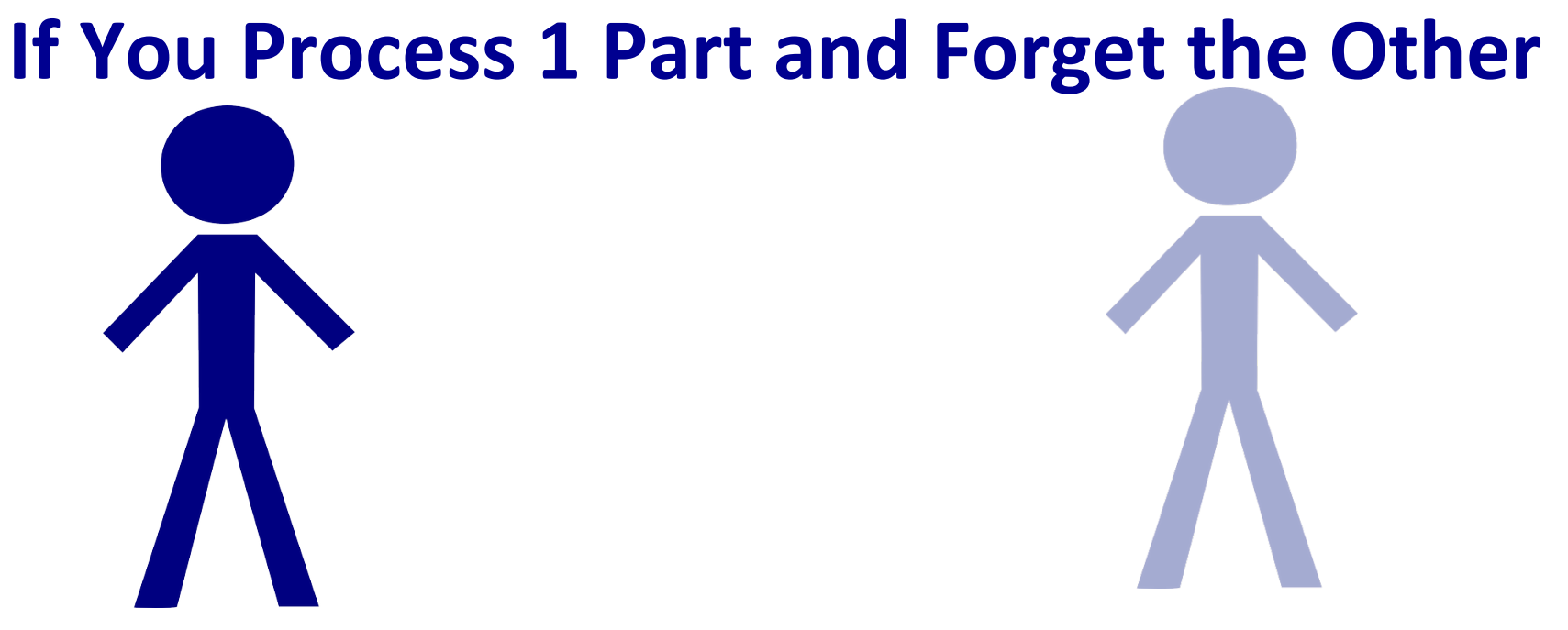

Position (Job)

Forget to terminate: Postdoc gets paid Academic Appointment

Forget to end: Appointee shows up as active in your dept

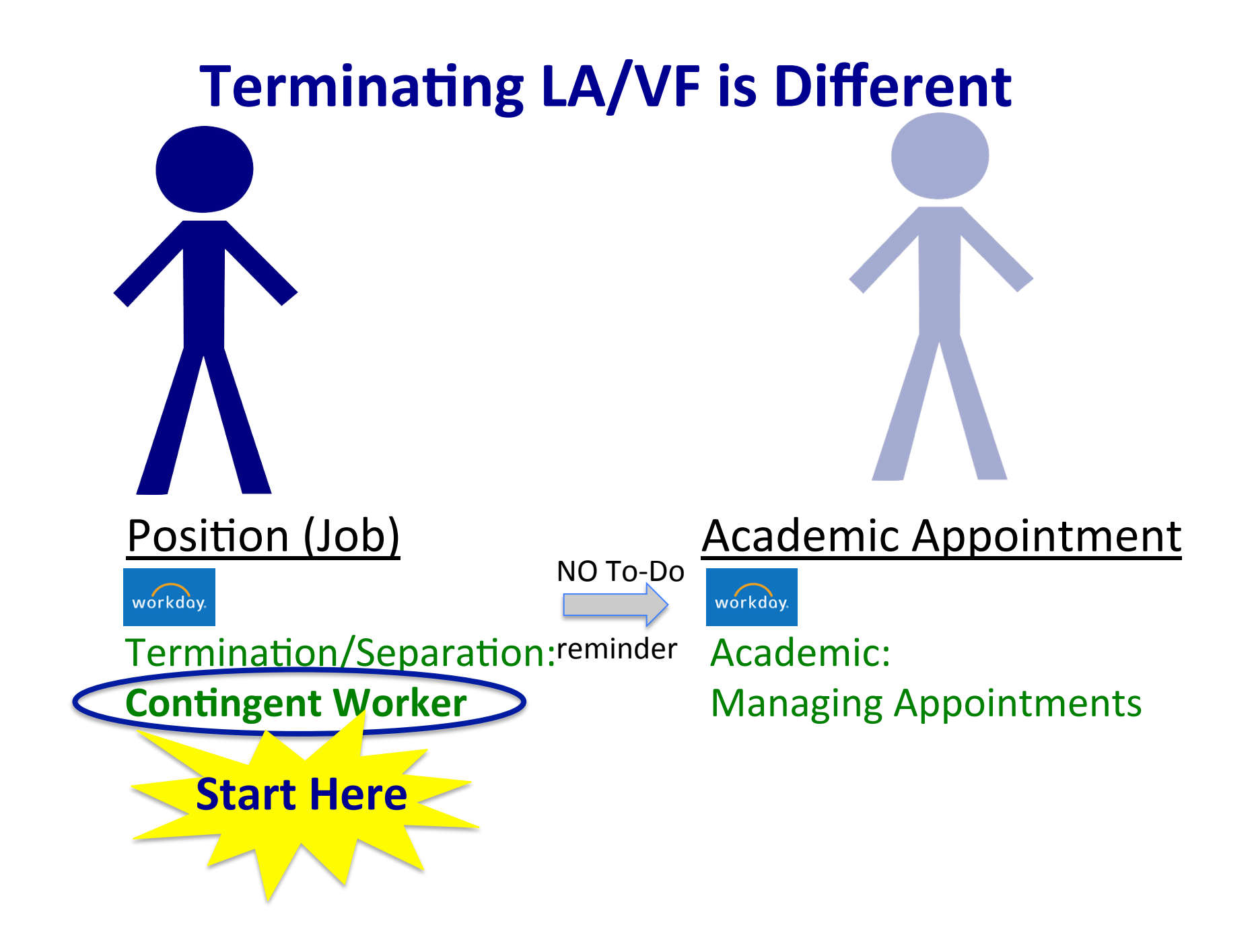

# **Tricky Stuff in Workday**

- If a Start Date changes for a new hire already in Workday, do NOT attempt to fix. Contact us.
- If place appointee on leave of absence, must remember to <u>Request a Return</u> from LOA. Use
   Leave of Absence:

Academic (Time Off)

• PDA-PDF transitions require double vision (and 2 guides)

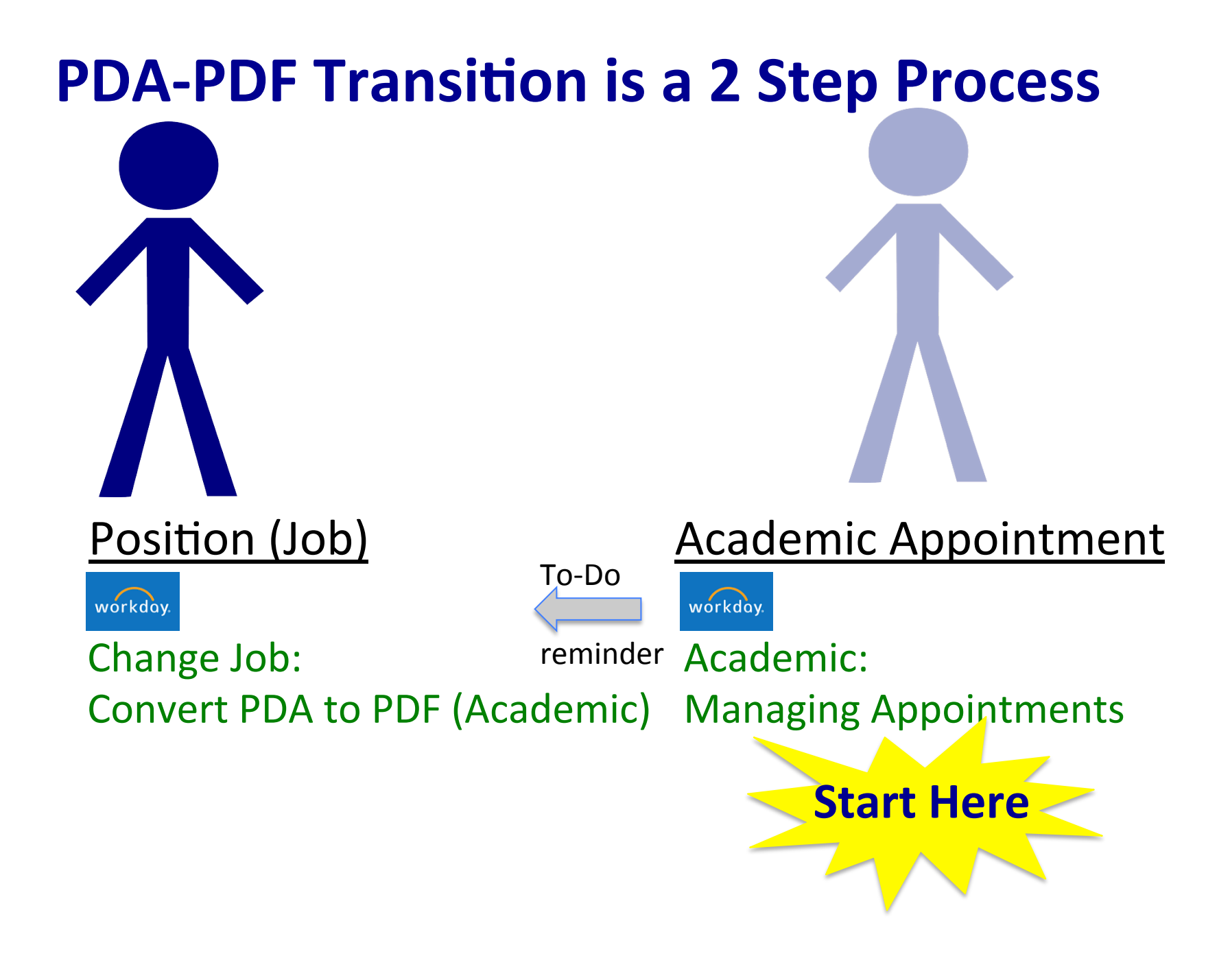

#### **PDA-PDF Transition: 1. Update Academic** Appointment workday Academic:

Managing Appointments pgs 3-4

Field that causes problems:

**Reason Code:** Select 'Change of Appointment Details > Fellow/Associate Rank'

# **PDA-PDF Transition: Change Job**

Change Job: Convert PDA to PDF (Academic)

<u>Field that causes problems</u>: **Compensation Plan**: For PDFs - Select 'PDF Stipend' For PDAs - Select 'Academic Salary'

For PDFs only: Send us documentation of the funding

## Reports Provide a Global View & Help Spot Errors

'Academic – Expiring Appointments'

'Academic QA – Expired Current Appointments'

#### **Report #1: 'Academic – Expiring Appointments'**

Q academ expir

#### Academic - Expiring Appointments - Yale

Instructions View Academic Appointments expiring within a given date range [ Default: today the Displays Academic Unit, Appointee, Tenure Status, Track, and Rank. Report include Sorted by Academic Unit, Track Type, Rank, then Academic Appointee.

| Academic Structure Node             | search                                  |                                  |
|-------------------------------------|-----------------------------------------|----------------------------------|
| Academic Unit                       | search                                  |                                  |
|                                     | ✗ Forestry and Environmental<br>Studies | ← Your Unit                      |
| Academic Track Type Category        | search                                  |                                  |
| Academic Rank                       | search                                  |                                  |
|                                     | × Laboratory Associate                  |                                  |
|                                     | × Postdoctoral Associate                |                                  |
|                                     | × Postdoctoral Fellow                   | $\leftarrow$ Rank(s) of interest |
|                                     | × Postgraduate Associate                | Rank(5) of interest              |
|                                     | × Postgraduate Fellow                   |                                  |
|                                     | × Visiting Fellow                       |                                  |
| Appointment Type                    | search                                  |                                  |
| Appointment Expires On or After 🔹 🖈 | 10/01/2015                              | In coming month                  |
| Appointment Expires On or Before *  | 10/31/2015                              | proming month                    |

#### **Report #2: 'Academic QA – Expired Current Appointments'**

🚶 expired app

#### Academic QA - Expired Current Appointments - Yale

Instructions This report lists those Academic Appointees having a current appointment wi Includes all Academic Affiliates and Academic Appointees (even if inactive).

| Academic Structure Node | search                                           |   |
|-------------------------|--------------------------------------------------|---|
| Academic Unit           | search 🔚                                         |   |
|                         | × Forestry and Environmental Studies ← Your Unit |   |
| Track Type Category     | search 🔚                                         |   |
|                         | × Training ← 'Training' = PDs + PG               | S |
|                         | × Academic Affiliation (+ Clinical Fellows)      |   |
| Untitled Filter         | 'Academic Affiliation'                           |   |
| Manage Filters          | = LAs + VFs (+ others)                           |   |
| o Gaveu Filleis         |                                                  |   |

#### **Workday is Different**

As foreigners, use the guides (and these slides)

Think & see in double vision

Run reports to be in the know